# How to self-enrol in IRIS@Curtin System Check Test

1. Go to Blackboard

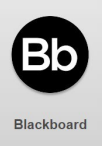

2. Navigate to the Organisations tab on the left side table of contents section of your Blackboard page

| ÷    | $\rightarrow$        | G                                             | ĥ    |                                                                        |                              |  |  |
|------|----------------------|-----------------------------------------------|------|------------------------------------------------------------------------|------------------------------|--|--|
|      | Curtin               | Univer                                        | sity | Organisations                                                          |                              |  |  |
| 創    | Institut<br>Lesley : | ion Pag<br>Sefcik                             | e    | Q Search your organisations                                            | <sup>r</sup> erms<br>All ter |  |  |
| (``` | Activity             | ctivity Stream Ongoing (early student access) |      |                                                                        |                              |  |  |
| ē    | Course               | :5                                            |      | Curtin_HEA_restore                                                     |                              |  |  |
| ኇ    | <u>Org</u> an        | isations                                      |      | HEA Fellowships@Curtin<br>Open   <u>Multiple Leaders</u>   More info ✓ |                              |  |  |

### 3. Go to the Organisation Catalogue in the top right corner

| <br>← → C ⋒                                                            | 25 Ims.curtin.edu.au/ultra/organization                                                                            | ९ ☆ छ । ± । ।          |
|------------------------------------------------------------------------|----------------------------------------------------------------------------------------------------|------------------------|
| Curtin University                                                      | Organisations                                                                                                    | Organisation Catalogue |
| <ul> <li>Institution Page</li> <li>A Lesley SefCik</li> <li></li></ul> | Image: Search your organisations     Terms     Image: Filters       30 results     All terms     All organisations | ▼ 25 ▼ items per page  |
| Courses                                                                | Curtin, HEA_restore<br>HEA Fellowships@Curtin<br>Open   <u>Multiple Leaders</u>   More info ~                      | ά                      |
| 00                                                                     |                                                                                                    |                        |

### 4. Search for IRIS@Curtin using Organisation Name and select Go

## Organisation Catalogue

| Search Catalogue Orga | nisation Name | , | <ul> <li>Contains</li> </ul> | IRIS@Curtin | ND Creation Date Before 🗸 23/08/2024 | Go |
|-----------------------|---------------|---|------------------------------|-------------|--------------------------------------|----|
| Browse Categories     |               |   |                              |             |                                      |    |
| unspecified category  | ✓ Go          |   |                              |             |                                      |    |
|                       |               |   |                              |             |                                      |    |
| Browse Terms          |               |   |                              |             |                                      |    |
| browse rennis         |               |   |                              |             |                                      |    |

5. Once you've found IRIS@Curtin System Check Test use the down arrow and select Enrol

|                       | ORGANISATION NAME             |
|-----------------------|-------------------------------|
| RIS_System_Check_Test | IRIS@Curtin System Check Test |
| Enrol                 | 8                             |

### 6. Select Submit

|        | RIS@Curtin System Check 1 | Test IRIS_System_Check_Test_restore | Self-Enrolment                                            | ۲ |
|--------|---------------------------|-------------------------------------|-----------------------------------------------------------|---|
|        | Self-Enrolment            |                                     |                                                           |   |
| ∎<br>~ | ENROL IN ORGANISA         | ITION: IRIS@CURTIN SYSTEM CHECK     | TEST (IRIS_SYSTEM_CHECK_TEST_RESTORE)                     |   |
| 9      | Instructor:               | Lesley Sefcik, Sonnette Dykm        | n                                                         |   |
| ē      | Description:              | A self-enrol organisation that      | students can use to check their IRIS@Curtin system set up |   |
| R      | Categories:               | Education:Higher Education          |                                                           |   |
|        |                           |                                     |                                                           |   |
| Ĩ      |                           |                                     |                                                           |   |

#### 7. You should see a 'Success' page. Select OK

| ×         | IRIS@Curtin System Check Test IRIS_System_Check_Test_restore Self-Enrolment                                                                                                    | (e)  |
|-----------|----------------------------------------------------------------------------------------------------|------|
|           | Self-Enrolment                                                                                                    |      |
| ■<br>へ    | Success: 26605 a enrolled in IRIS@Curtin System Check Test (IRIS_System_Check_Test_restore). Select <b>OK</b> to continue to the course.<br>Thursday, 22 A ust 2024 14:26:07 o'dock AWST |      |
|           |                                                                                                    |      |
| ē         |                                                                                                    |      |
| ኇ         |                                                                                                    |      |
| ÷         |                                                                                                    |      |
| $\bowtie$ |                                                                                                    |      |
| E,        |                                                                                                    |      |
| Ľ         |                                                                                                    | ← ОК |
|           |                                                                                                    |      |

8. You will now have access to the *IRIS@Curtin System Check Test* and it will be accessible through your **Organisations** tab in the left hand table of contents. Type in *IRIS@Curtin* to **'Search your organisations**'

| 😲 Curtin University | Organisations                                        |  |  |  |  |  |
|---------------------|------------------------------------------------------|--|--|--|--|--|
|                     | Search your organisations<br>IRIS@Curtin O All terms |  |  |  |  |  |
| Activity Stream     | am Others                                            |  |  |  |  |  |
| Courses             | IRIS_System_Check_Test_restore                       |  |  |  |  |  |
| Organisations       | Open   <u>Multiple Leaders</u>   More info ~         |  |  |  |  |  |
| Calendar            |                                                      |  |  |  |  |  |

9. You will be able to find the IRIS@Curtin System Check Test within the System Check page

| ×      | IRIS@Curtin System Chack Test                                                               | IPIS System Check Test restore         |
|--------|---------------------------------------------------------------------------------------------|----------------------------------------|
|        |                                                                                             | IKIS_SYSTEM_CHECK_TESTOTE System Check |
| 倉      | <ul> <li>IRIS@Curtin System</li> <li>Check Test</li> <li>(IRIS_System_Check_Test</li> </ul> | System Check                           |
|        | _restore)                                                                                   | IRIS@Curtin System Check Test          |
| ∎<br>E | System Check                                                                                |                                        |
| ۳<br>گ |                                                                                             |                                        |

10. Information on how to set up and use IRIS@Curtin can be found <u>here</u> OR type in **Curtin.edu/IRIS** in your URL bar